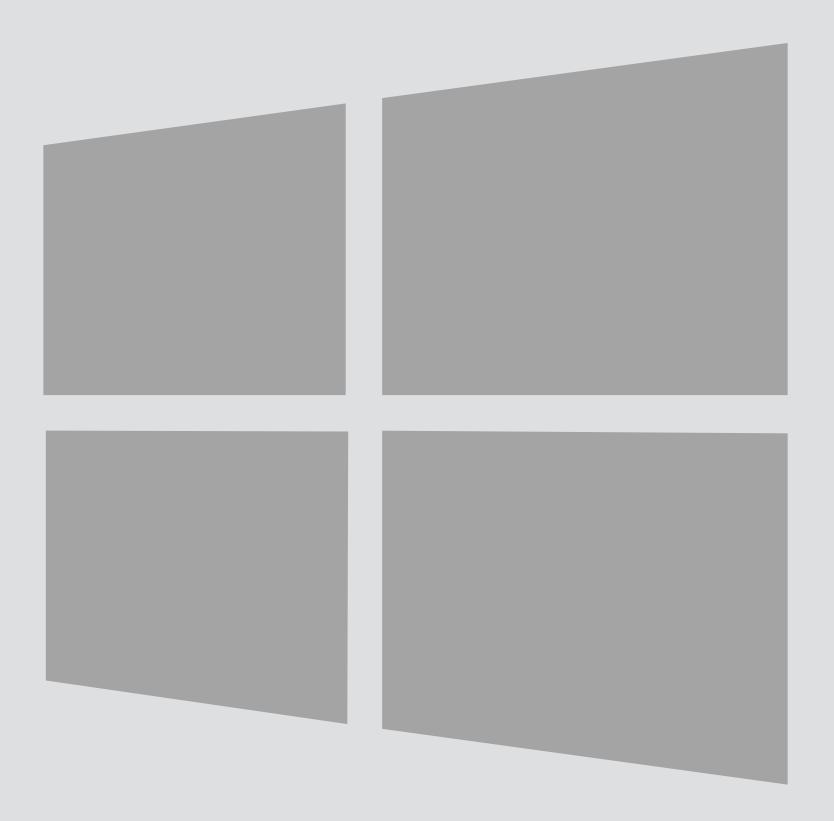

# Windows 8

## Event network Wireless Connection

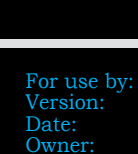

Students, employees and visitors 1.0 16-02-2015 @Hok / SSC ICT

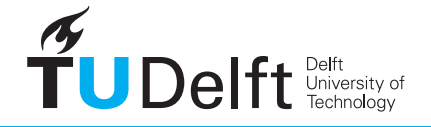

**Challenge the future** 

(this page was intentionally left blank)

### Setting up a event network for TU Delft events

#### Discription

If you wish to organise a conference at TU Delft you can use the Event Network. This network is given a recognisable name for the visitors to the event. Visitors login on this network using a generic password.

#### Applying

If you are organising an event at TU Delft and wish to use the TU Delft Event network, please contact the Service Desk at least **one working week** in advance. The Service Desk requires the following information to create the application:

-Your name

-Start and end date of the event

-Location

-Recognizable name for the network -Contact information of the event organiser

You should contact the Service Desk at least **one working week** in advance. The network services will go live **one day earlier**, so as to give you time to test them.

You will receive a password that can be used for all visitors to the event.

#### Service point contact information

| 3mE     | Servicepunt3ME@tudelft.nl<br>+ 31 (0) 15 27 89809       | Mekelweg 2 (ground floor lobby)<br>2628 CD Delft              |
|---------|---------------------------------------------------------|---------------------------------------------------------------|
| A       | ServicepuntBK@tudelft.nl<br>+31 (0) 15 27 89805         | Julianalaan 134 (main entrance)<br>2628 BL <mark>Delft</mark> |
| Library | Servicepunt-LIB@tudelft.nl<br>+31 (0)15 27 89800        | Prometheusplein 1 (main entrance)<br>2628 ZC Delft            |
| CEG     | <u>ServicepuntCiTG@tudelft.nl</u><br>+31 (0)15 27 89802 | Stevinweg 1 (ground floor)<br>2628 CN Delft                   |
| EEMCS   | ServicepuntEWI@tudelft.nl<br>+31 (0)15 27 89803         | Mekelweg 4 + 6 (main entrance) 2628 CD Delft                  |
| IDE     | ServicepuntIO@tudelft.nl<br>+31 (0)15 27 89807          | Landbergstraat 15 (main entrance)<br>2628 CE Delft            |
| AE      | <u>ServicepuntLR@tudelft.nl</u><br>+31 (0)15 27 89804   | Kluyverweg 1 (main entrance hb)<br>2629 HS Delft              |
| ТРМ     | ServicepuntOTBM@tudelft.nl<br>+31 (0)15 27 89801        | Jaffalaan 5 (main entrance)<br>2628 BX Delft                  |
| AS      | ServicepuntTNW@tudelft.nl<br>+31 (0)15 27 89806         | Lorentzweg 1 (main entrance)<br>2628 CJ Delft                 |

#### Wireless profile installation

Step 1

Go from the Start Screen to the Desktop.

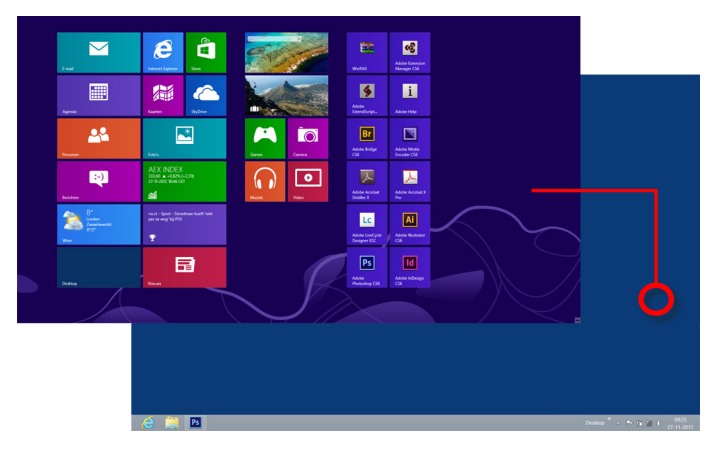

#### Step 3

Click on "**eventname**" (name can differ with each event, if uncertain contact the event organisation). Then click Connect. A authentication dialog will apear.

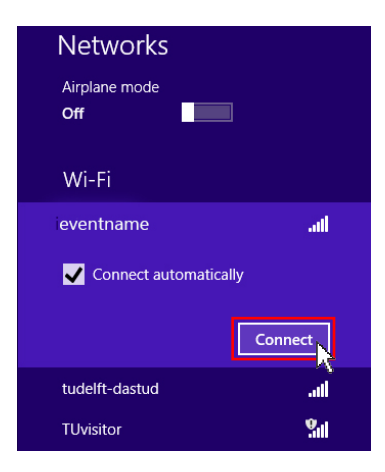

#### Step 2

Click the wireless network icon in your system tray

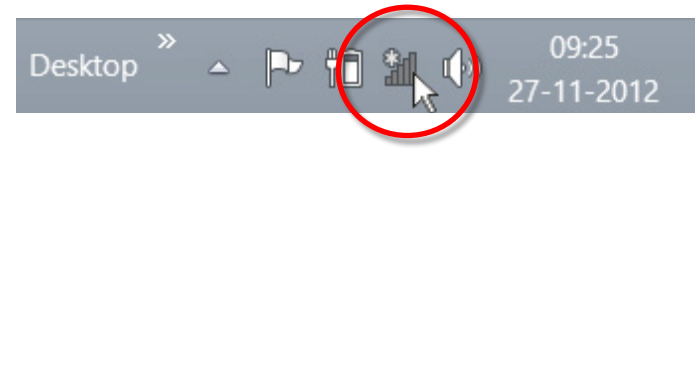

#### Step 4

A **Password** or **WEP key** will be provided by the organisation of the event.

Click Next. A certificate dialog will apear.

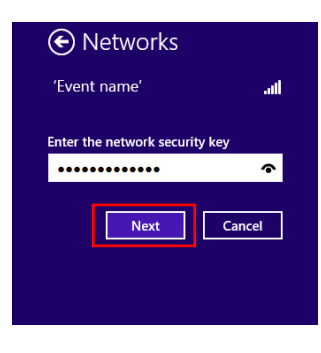

#### Step 5

In a few seconds "eventname" is connected.

| Networks             |           |             |
|----------------------|-----------|-------------|
| Airplane mode<br>Off |           |             |
| Wi-Fi                |           |             |
| eventname            | Connected | .all        |
| tudelft-dastud       |           | .all        |
| TUvisitor            |           | <b>%</b> 11 |
| AMX_West             |           | ail         |